Crésus Banking

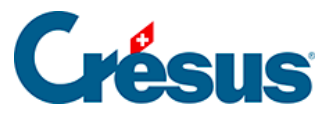

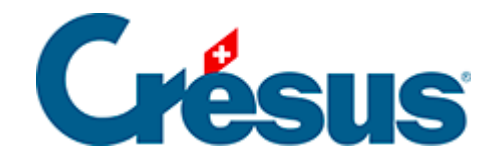

# **Crésus Banking**

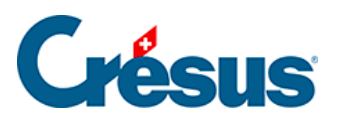

### 4.4 - Crésus Banking für Zahlungen verwenden

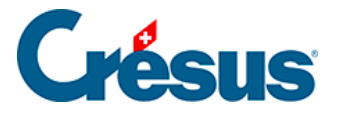

# 4.4 - Crésus Banking für Zahlungen verwenden

### Neue Zahlung erstellen

Die Erstellung neuer Zahlungen erfolgt wie bisher. Sie erfolgt wie üblich in Crésus Faktura. Handelt es sich um eine Rechnung mit ESR oder um eine QR-Rechnung, wird Crésus Pay verwendet. Sonst klicken Sie auf die Schaltfläche *Eine neue Zahlung vorbereiten,* geben Sie den Rechnungsbetrag, das Rechnungsdatum und das geplante Zahlungsdatum ein.

| Kreditor          | Kontaktpers            | onen   | Zahlung | Forderungen / Summen             | Verwaltung |            |           | 4  | à 🖻                 | ≘ 🖩                         | 11.00.1 |
|-------------------|------------------------|--------|---------|----------------------------------|------------|------------|-----------|----|---------------------|-----------------------------|---------|
| 🖌 1064, DreiBlume | n, Ehnimb P.           |        |         |                                  |            |            |           |    | Such                | en —                        |         |
| Code              | А •                    |        |         | Archivieren                      |            | Nr.        | 1064      | ð  | 4+3 #4+6            | <b>#1</b> + <sup>1</sup> 47 | PDF     |
| Unsere Kundennr.  |                        |        |         |                                  |            |            |           |    | Kredito             | oren                        |         |
| Firma             | DreiBlumen             |        |         | 1                                |            |            |           | 15 | Berichte            |                             |         |
| Anrede            | Herr                   | •      |         |                                  |            |            |           |    | Markierte Datensätz | e behandeln                 |         |
| Vorname           | Patrick                |        |         |                                  |            |            |           |    |                     |                             |         |
| Name              | Ehnimb                 |        |         |                                  |            |            |           |    |                     |                             |         |
| Adresszusatz      |                        |        |         | Eine Zahlung vorbereiten         |            |            | $\times$  |    |                     |                             |         |
| Strasse   Nr.     | Weingartenstrasse      |        | 11      | Eine Zahlung vorbereiten für     |            |            |           |    |                     |                             |         |
| Postfach          |                        |        |         | DreiBlumen, Ehnimb P.            |            |            |           |    | Dokumente z         | eigen                       | 2       |
| PLZ   Ort         | 8045 Zürich            |        | ZH      | Betrag (CHF) Rechnungsda         | atum       | _          |           |    | Exportier           | en                          |         |
| Land              | Schweiz                |        | •       | 500 25.06.2020                   |            | J <b>~</b> |           |    |                     |                             |         |
| Tel. Büro         | 041 111 11 11          |        |         | Voraussichtliches Zahlungsdatum: |            |            |           |    | igt die Kreditoren  | 19 AZ                       |         |
| Tel. mobil        | 041 111 11 11          |        |         | O Das Datum später eingeben      |            |            |           |    | Aktueller D         | atensatz                    |         |
| Tel. privat       | 041 111 11 11          |        |         | O Das Datum jetzt eingeben       |            |            | -         |    |                     |                             |         |
| Fax               | 041 111 11 11          |        |         |                                  |            |            |           |    | Neues Dokument      | erstellen                   |         |
| E-mail            | Patrick.Ehnimb@DreiBlu | men.ch |         | Mehrere Zahlungen                |            |            |           |    | Seine Dokumente     | auswählen                   |         |
| Website           |                        |        |         | Anzani identischer Zahlungen     |            |            |           | 10 | Fine neue Zahlung   | vorhereiten                 |         |
| MWST-Nr. / UID    |                        |        |         | -                                |            |            |           |    |                     |                             |         |
| Bemerkungen       |                        |        |         |                                  |            |            |           |    |                     |                             |         |
|                   |                        |        |         | Datum ausführlich                |            | ОК         | Abbrechen |    |                     |                             |         |

Anschliessend können Sie die Zahlung zur Zahlungsliste hinzufügen.

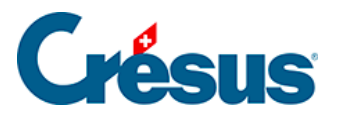

|   | Zusammenfassung                                                      | Details                                                                         | Zahlung                                   | Finanzen   | Ко                                                     | ntakte                                             | ]                                          |                                              |
|---|----------------------------------------------------------------------|---------------------------------------------------------------------------------|-------------------------------------------|------------|--------------------------------------------------------|----------------------------------------------------|--------------------------------------------|----------------------------------------------|
|   | 3167, DreiBlumen, Ehnimb                                             | Р.                                                                              |                                           |            | F 25.                                                  | 06.2020                                            |                                            |                                              |
| 7 | Belegieser<br>Vorschlag<br>IBAN in CH (Bankkonto, PostF              | Kreditor<br>DreiBlumen<br>Weingartens<br>CH-8045 Zü                             | trasse 11<br>rich                         |            | Bank<br>PostFinance A<br>Mingerstrasse<br>CH-3030 Berr | AG<br>9 20<br>1                                    |                                            |                                              |
|   | oder roter ES) Konto für Zahlung Standardzahlungskonto (PostFinance) | BIC / S                                                                         | WIFT POFICHBEXXX<br>IBAN CH96 0900 0000 1 | 000 0764 9 | Zahlungszweck                                          | Rechnung vo                                        | m 25.06.20                                 | )20                                          |
|   |                                                                      | Strukturierte R                                                                 | ef. (RF)                                  |            | Vorgesehenes [                                         | Rechnu<br>Betrag Cł<br>Datum für die 2             | ung: 500.00<br>HF<br>Begleichen<br>Zahlung | Saldo: 500.00<br>500.00<br>•<br>27.07.2020 • |
|   |                                                                      |                                                                                 |                                           |            |                                                        | Zur Zał                                            | nlungsliste hi                             | nzufügen                                     |
| ~ | Datum Status der Za                                                  | hlung                                                                           |                                           | pnto       |                                                        |                                                    | /erbuchung/<br>Ausführung                  | Betrag                                       |
|   | Vo<br>Vor<br>Rechnung: CHF 500.00 Sal                                | raussichtlicher Saldo<br>aussichtlicher Skonto<br>Keine Zahlung =<br>do: 500.00 | 500.00<br>0.00<br>0.00                    |            |                                                        | <ul> <li>Diese Rech</li> <li>Diese Rech</li> </ul> | inung verbud<br>inung nicht v              | :hen<br>rerbuchen                            |

Der untere Teil dieser Maske hat sich geändert. Neu wird der Zahlungsstatus angezeigt. Solange der Zahlungsauftrag noch nicht an die Bank übermittelt wurde, wird «Pendente Zahlung» mit dem Namen der Bank angezeigt.

| Developets Zeleloper (DevetFinance)                                    |                                                                                                |                                                                                       | Austunrung                                                                            | Betra                                                                                                    |
|------------------------------------------------------------------------|------------------------------------------------------------------------------------------------|---------------------------------------------------------------------------------------|---------------------------------------------------------------------------------------|----------------------------------------------------------------------------------------------------|
| Pendente Zanlung (PostFinance)                                         |                                                                                                | 2003.01 Ausstehende Zahlungen PF                                                      |                                                                                       | 500.00                                                                                                    |
|                                                                        |                                                                                                |                                                                                       |                                                                                       |                                                                                                    |
| Voraussichtlicher Saldo<br>Voraussichtlicher Skonto<br>Keine Zahlung = | 0.00<br>0.00                                                                                   |                                                                                       | Letzte Zahlung stornie                                                                | ren                                                                                                    |
|                                                                        | Voraussichtlicher Saldo<br>Voraussichtlicher Skonto<br>Keine Zahlung =<br>500.00 Saldo: 500.00 | Voraussichtlicher Saldo 0.00<br>Voraussichtlicher Skonto 0.00<br>Keine Zahlung = 0.00 | Voraussichtlicher Saldo 0.00<br>Voraussichtlicher Skonto 0.00<br>Keine Zahlung = 0.00 | Voraussichtlicher Saldo 0.00<br>Voraussichtlicher Skonto 0.00<br>Keine Zahlung = 0.00<br>500.00 Saldo: 500.00 |

Crésus Faktura nimmt an, dass die Zahlung ausgeführt wird und gibt den voraussichtlichen Saldo der Rechnung nach dieser Zahlung an. Allerdings ist der Saldo zu diesem Zeitpunkt immer positiv.

In Crésus Faktura ist anhand des Status F>BP ersichtlich, dass der Zahlungsauftrag an Crésus Banking übermittelt wurde

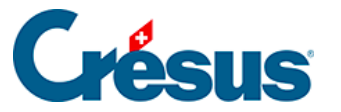

| Enderging Sector Content of Content of Co |      |         |       |                |             |      |      |          |  |  |
|----------------------------------------------------------------------------------------------------|------|---------|-------|----------------|-------------|------|------|----------|--|--|
| Fic                                                                                                    | hier | Edition | Fiche | he Données Opt |             |      | ions | Aide     |  |  |
| F                                                                                                    | ] 📄  |         |       |                | 2           |      | Tout | t par n° |  |  |
| Co                                                                                                    | N°   | Etat    |       | Nom Réf.       |             |      |      |          |  |  |
|                                                                                                    | 1036 | F>B/    | A Co  | pie C          | )<br>Ualite | é    |      | 18.0     |  |  |
| х                                                                                                    | 132  | LF>BA   | A AB  | C Fo           | urnitu      | ires |      | 15.1     |  |  |
|                                                                                                    | 400  | EV.C    |       | <b>–</b>       | н н.        |      |      | 24.0     |  |  |

Verarbeitung der Zahlungen in Crésus Banking

Mit einem Klick auf das Crésus-Banking-Symbol fine oder über *Datei* > *Crésus Banking öffnen* öffnen Sie Crésus Banking. Dort sehen Sie sofort, welche Zahlungen noch an die Bank übermittelt werden müssen:

| Crésus Banking - nouvo-factures. | ac |               |                    |                              | Ŷ                    |                    |                         | - 🗆 X                                              |
|----------------------------------|----|---------------|--------------------|------------------------------|----------------------|--------------------|-------------------------|----------------------------------------------------|
|                                  | 2  | K Retour Suit | ivant >            |                              |                      |                    | Mode simp               | lifié ✔   100% <mark>+</mark>   Réglages   Quitter |
| 520-beta14 v3.2.0-beta           | 13 | 💩 Transm      | iettre 💼 Supprimer | Tous les comptes bancaires 🗸 | Toutes les devises 🗸 |                    |                         | Vue complète 🗸 50 lignes 🗸                         |
| Ordres de paiement               |    |               |                    |                              |                      |                    |                         |                                                    |
| Paiements en attente             | 3  | N° de factur  | e                  |                              | Date                 |                    | Montant                 |                                                    |
| Ordres en attente                |    | Bénéficiaire  |                    |                              |                      |                    |                         |                                                    |
| Ordres transmis                  |    |               | N° de facture 👻    | Date *                       | Bénéficiaire 👻       | Montant - Devise - | Communication du payeur | Compte bancaire                                    |
| Archives                         |    |               | 112                | 26.06.2020                   | Aero - Ventila SA    | 350.00 CHF         | Fact du 27.03.2018      | PostFinance                                        |
| Encaissements BVR                |    |               | 132                | 25.06.2020                   | ABC Fournitures      | 540.00 CHF         | Fact du 15.11.2018      | PostFinance                                        |
| Encoloromento en attento         | 0  |               | 1036               | 18.06.2020                   | Copie Qualité        | 500.00 CHF         | Fact du 18.05.2020      | PostFinance                                        |
| Encaissements en attente         |    |               |                    |                              |                      |                    |                         |                                                    |
| Encaissements traités            | 0  |               |                    |                              |                      |                    |                         |                                                    |
| Encaissements supprimés          |    |               |                    |                              |                      |                    |                         |                                                    |
| Réconciliation bancaire          |    |               |                    |                              |                      |                    |                         |                                                    |
| Mouvements en attente            | 0  |               |                    |                              |                      |                    |                         |                                                    |
| Mouvements traités               |    |               |                    |                              |                      |                    |                         |                                                    |
| Mouvements supprimés             |    |               |                    |                              |                      |                    |                         |                                                    |
|                                  |    |               |                    |                              |                      | aucun paiement     | ΤΟΤΑ                    | L                                                  |
|                                  |    |               |                    |                              | 📢 Pag                | e 1 🕨              |                         |                                                    |

In dieser Liste können Sie die Zahlungen ankreuzen, die Sie übermitteln wollen. Bei Bedarf kann das *Bankkonto* mit einem Dropdown-Menü für jede Zeile angepasst werden.

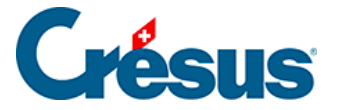

Die Zahlungsaufträge werden für eine bestimmte Bank und für eine bestimmte Währung übermittelt. Sie können also nicht sämtliche Zahlungsaufträge verschicken, wenn sie zwei unterschiedliche Banken betreffen oder wenn sie mehrere Währungen aufweisen.

Sie können die Zahlungen anhand des Menüs oben nach Bankkonto und/oder Währung filtern und nur die Zahlungen markieren, die nur eine Bank und eine bestimmte Währung betreffen.

| 🚯 Transmettre | 🛍 Supprimer | То | us les comptes bancaires      | ~    | Toutes les devises 🗸 |
|---------------|-------------|----|-------------------------------|------|----------------------|
|               |             |    | Tous les comptes<br>bancaires |      |                      |
| Nº de facture |             |    | Banque                        | Date |                      |
|               |             |    | PostFinance                   |      |                      |
| Rénéficiaire  |             |    |                               |      |                      |

Um eine Zahlung aus der Liste zu löschen, markieren Sie sie und klicken Sie auf Löschen.

Nachdem Sie die auszuführenden Zahlungen markiert haben, können Sie sie übermitteln.

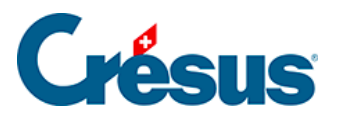

| mail Crésus Banking - nouvo-factures.f | ac             |             |                   |                     |                               | ç                |                         |                     | -              |              |
|----------------------------------------|----------------|-------------|-------------------|---------------------|-------------------------------|------------------|-------------------------|---------------------|----------------|--------------|
| CRÉSUS                                 |                | K Retour S  |                   |                     |                               |                  | Mode si                 | implifié 💙 🛛   100% | +<br>  Réglag  | es   Quitter |
| BANKING<br>520-beta:                   | <b>G</b><br>13 | Transi      | mettre 🗂 💼 Suppri | mer Tous les compte | s bancaires 🗸 Toutes les devi | ies 🗸            |                         | Vue complète        | e 🗸 501        | lignes 🗸     |
| Ordres de paiement                     |                |             |                   |                     |                               |                  |                         |                     |                |              |
| Paiements en attente                   | 3              | Nº de factu | re                |                     | Date                          |                  | Montant                 |                     |                |              |
| Ordres en attente                      |                | Bénéficiair | e                 |                     |                               |                  |                         |                     |                |              |
| Ordres transmis                        |                |             | Nº de facture 👻   | Date 🔶              | Bénéficiaire -                | Montant - Devise | Communication du payeur | c                   | Compte bancair | e            |
| Archives                               |                |             | 112               | 26.06.2020          | Aero - Ventila SA             | 350.00 CHF       | Fact du 27.03.2018      | PostFinance         |                |              |
| Encaissements BVR                      |                |             | 132               | 25.06.2020          | ABC Fournitures               | 540.00 CHF       | Fact du 15.11.2018      | PostFinance         |                |              |
| Encaissements en attente               |                |             | 1036              | 18.06.2020          | Copie Qualité                 | 500.00 CHF       | Fact du 18.05.2020      | PostFinance         |                |              |
| Encaissements traités                  |                |             |                   |                     |                               |                  |                         |                     |                |              |
| Encaissements supprimés                |                |             |                   |                     |                               |                  |                         |                     |                |              |
| Réconciliation bancaire                |                |             |                   |                     |                               |                  |                         |                     |                |              |
| Mouvements en attente                  |                |             |                   |                     |                               |                  |                         |                     |                |              |
| Mouvements traités                     |                |             |                   |                     |                               |                  |                         |                     |                |              |
| Mouvements supprimés                   | 0              |             |                   |                     |                               |                  |                         |                     |                |              |
|                                        |                |             |                   |                     |                               | 2 paiements      | TO                      | ral (               | CHF            | 850.00       |
|                                        |                |             |                   |                     | 4                             | Page 1           |                         |                     |                |              |

### Es wird eine Übersicht mit den zu übermittelnden Zahlungen angezeigt

|   |            |                 |                   |             |              | × |  |
|---|------------|-----------------|-------------------|-------------|--------------|---|--|
|   | Titel      | 1001 30.06.2020 | Bankkonto         | PostFinance |              |   |  |
|   | Projekt I  | M21             | Währung           | CHF         |              |   |  |
|   | Datum      |                 | Zahlungsempfänger |             | Betrag       |   |  |
| C | 01.07.2020 |                 | ACD Teamwork      |             | CHF 125.00   |   |  |
| C | 01.07.2020 |                 | SVA Zürich        |             | CHF 6 764.90 |   |  |
|   |            |                 |                   |             |              |   |  |

| □ 30.06.2020 |                                    | 2 Zahlungen        | TOTAL       | CHF 6889.90 |
|--------------|------------------------------------|--------------------|-------------|-------------|
|              | 🖺 DATEI FÜR ÜBERMITTLUNG SPEICHERN | • AUFTRAG BEHALTEN | X ABBRECHEN |             |

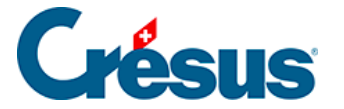

Sie können der Zahlungsliste eine Beschreibung hinzufügen. Crésus Banking gibt sonst eine Auftragsnummer und ein Datum vor.

Für jede Zahlung ist das Zahlungsdatum aus Crésus Faktura vorhanden. Dieses Datum kann übersteuert werden, indem das Kästchen angekreuzt und das gewünschte Zahlungsdatum angegeben wird.

## 01.06.2020

### Datei speichern – Zahlungsauftrag übermitteln

Wenn Sie auf «Zahlungsauftrag übermitteln» klicken, kann der Zahlungsauftrag – sofern Sie einen EBICS-Verbindungskanal oder eine API definiert haben – nach Eingabe der Logindaten für die Bank direkt an die Bank übermittelt werden.

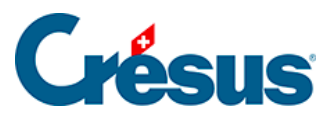

×

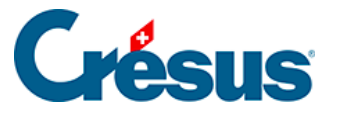

Login via EBICS

| .5 |  |  |  |
|----|--|--|--|

| Login via EBICS |            |           |       |  |  |  |  |  |
|-----------------|------------|-----------|-------|--|--|--|--|--|
| Kunden-ID       |            |           |       |  |  |  |  |  |
| User-ID         |            |           |       |  |  |  |  |  |
| * Passwort      | •••••      | <b>I</b>  | >     |  |  |  |  |  |
|                 | Passwort s | speichern |       |  |  |  |  |  |
| <b>×</b> A      | BBRECHEN   | SICH ANM  | ELDEN |  |  |  |  |  |

# Login via Mobile ID Login via Mobile ID Login via Mobile ID E-Finance-Nummer 1 Benutzeridentifikation Image: Passwort Passwort speichern Image: Abbrechen

×

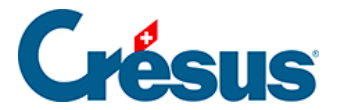

Ansonsten speichert Crésus Banking beim Klicken auf *Zahlungsauftrag übermitteln* die Zahlungsauftragsdatei ab und

1001 30.06.2020

Die Zahlungdatei wurde gespeichert.

Ordner öffnen

Kopiert den Dateipfad in die Zwischenablage

kopiert den Pfad in die Zwischenablage.